### Inside / IT-palvelut / ... / Tulostusohjeita / Tulostus Macistä

## Tulostus Macistä

## Tulostimen lisääminen

IT:n ylläpidossa olevissa koneissa on (tulee olla) käyttäjillä oikeudet lisätä tulostimia ilman adminoikeuksia.

Tulostimen voi lisätä joko System Preferences työkalun kautta tai suoraan sovellusohjelmasta.

| 4              | Grah                              | Filo                | Edit | Capture | Win |
|----------------|-----------------------------------|---------------------|------|---------|-----|
| <b>1</b>       | Grab                              | File                | Edit | Capture | win |
| A<br>So<br>A   | bout Thi<br>oftware I<br>op Store | s Mac<br>Jpdate<br> | ·    |         |     |
| Sy             | stem Pr                           | eferen              | ces  |         |     |
| D              | ock                               |                     |      | •       |     |
| Re             | ecent Ite                         | ms                  |      | ►       |     |
| Fo             | orce Qui                          | t                   |      | CHO     |     |
| SI<br>Re<br>St | eep<br>estart<br>nut Dow          | n                   |      | ╲╫ᆃ     |     |
| Lo             | og Out                            |                     |      | 企業Q     |     |

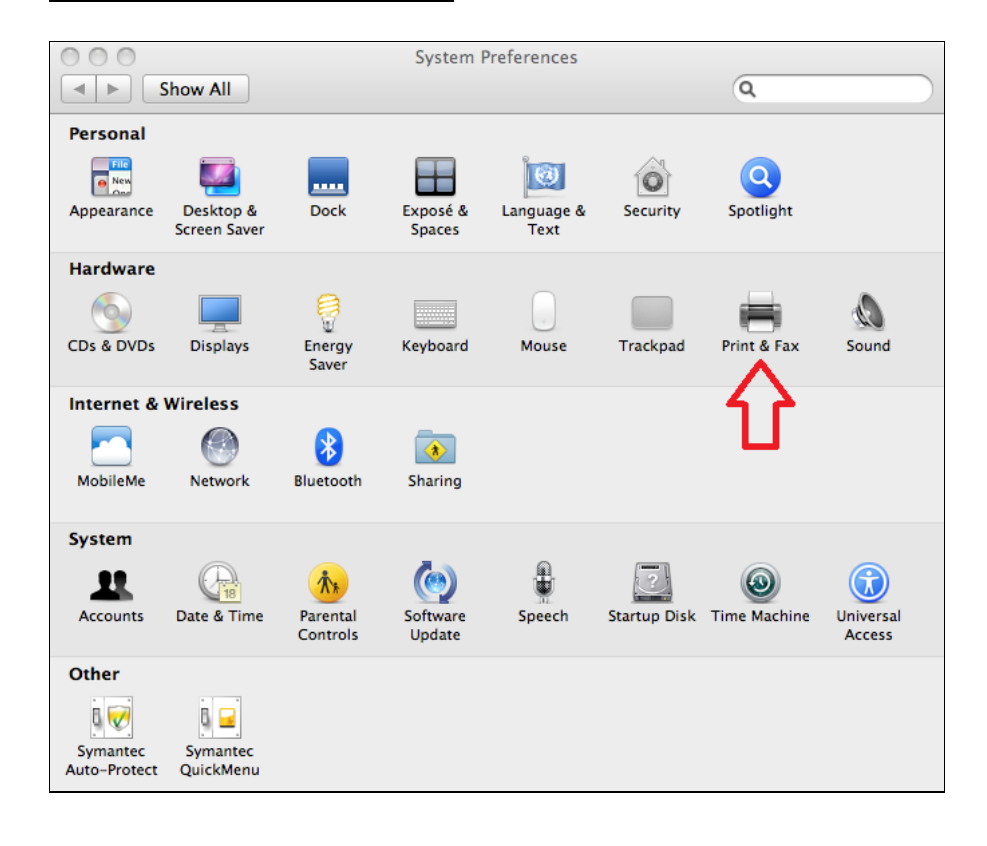

| Show All                                                                                                    | Print & Fax                                                                                                    | Q                                                                                  |
|----------------------------------------------------------------------------------------------------|----------------------------------------------------------------------------------------------------|------------------------------------------------------------------------------------|
|                                                                                                    | No printer<br>Click Add (+) t                                                                                                    | rs are available.<br>to set up a printer.                                          |
| Defaul                                                                                                    | fault printer: Last Printer Used<br>t paper size: A4                                                                                                    | \$<br>\$                                                                           |
| Click the lock to make change                                                                                                    | es.                                                                                                    | ?                                                                                  |
| 00                                                                                                    | Add Printer                                                                                                    | $\bigcirc$                                                                         |
| Default Fax IP Windows                                                                                                    | Q<br>Search                                                                                                    |                                                                                    |
| Printer Name           PRINT01-U9021-psc5           PRINT01-U9021-psc6           PRINT01-U9021-psc7           PRINT01-U9021-psc8           PRINT01-U9021-psc8           PRINT01-U9021-psc401           PRINT01-U9021-s8215           PRINT01-U9021-s8215           PRINT01-U9021-s8215           PRINT01-U9021-tuas117402           PRINT01-U9021-tuas1521           PRINT01-U9021-tuasps1141           PRINT01-U9021-tuasps1141 | Kind     Open Directory     Open Directory | AALTO<br>T21000-<br>T21000-<br>T21000-<br>T21000-<br>T21000-<br>T21000-<br>T21000- |
| Name: PRINT01-U9021-                                                                                                    | -psy347                                                                                                    | T21000-<br>T21000-<br>T21000-                                                      |
| Print Using: Choose a Driver                                                                                                    | or Printer Model                                                                                                    |                                                                                    |
| Software for this pri<br>printer's manufactu                                                                                                    | inter isn't available from Apple. Conta<br>rer for the latest software.                                                                                                    | inct the                                                                           |

# AALTO DESIGN FACTORY PRINTERS ARE:

T21000-PS1 - BASEMENT T21000-PS2 - COMPANY PLAZA T21000-PS3 - RESEARCH PLAZA T21000-PSC4 - COPY ROOM T21000-PS4 - STAFF WING T21000-PS5 - THE BARN T21000-PS6 - BALCONY

Yleensä tulostusajuriksi voi valita "Print Using" -kohdasta "Generic PostScript Printer".

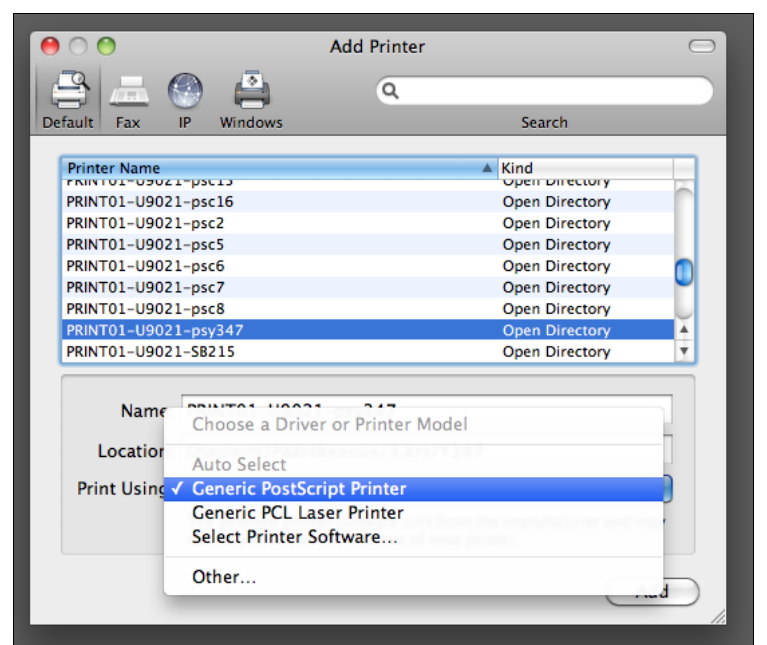

Ajurin valitsemisen jälkeen Add-nappia painamalla päästään seuraavaan tilanteeseen:

| 000                                               | Print & Fax                                                                                                    |           |
|---------------------------------------------------|----------------------------------------------------------------------------------------------------|-----------|
| Show All                                          | Q                                                                                                    | $\square$ |
| Printers<br>PRINT01-U9021-ps<br>o Idle, Last Used | PRINT01-U9021-psy347 Open Print Queue Options & Supplies Location: Otaniemi/Päärakennus/3.krs/Y347 Kind: Generic PostScript Printer Status: Idle Share this printer on the network Sharing Preferences |           |
| + -                                               |                                                                                                    |           |
| Defa                                              | t printer: Last Printer Used                                                                                                    |           |
| Default p                                         | per size: A4                                                                                                    |           |
| Click the lock to make changes                    | (?                                                                                                    | )         |

Mikäli laitteessa on duplexer-toiminto ja halutaan kaksipuoleinen tulostus Generic Postscript-ajurilla, tulee "Options & Supplies" -kohdasta valita Driver-välilehti ja tässä rasti ruutuun kohtaan "Duplex Printing Unit".

| Name:                                                                                             | PRINT01-U9021-psy347                                                                                                    |
|---------------------------------------------------------------------------------------------------|----------------------------------------------------------------------------------------------------|
| Location:                                                                                         | Otaniemi/Päärakennus/3.krs/Y347                                                                                                    |
| Queue Name:                                                                                       | PRINT01_U9021_psy347                                                                                                    |
| Driver Version:                                                                                   | 1.0                                                                                                    |
| URL:                                                                                              | smb://PRINT01.org.aalto.fi/U9021-psy347                                                                                                    |
|                                                                                                   |                                                                                                    |
|                                                                                                   |                                                                                                    |
|                                                                                                   |                                                                                                    |
|                                                                                                   |                                                                                                    |
|                                                                                                   | (Cancel) (Cancel)                                                                                                    |
|                                                                                                   |                                                                                                    |
|                                                                                                   |                                                                                                    |
|                                                                                                   | General Driver Supply Levels                                                                                                    |
|                                                                                                   | General Driver Supply Levels                                                                                                    |
| Print Using:                                                                                      | General Driver Supply Levels                                                                                                    |
| Print Using: C<br>Fo take full advant<br>tere. For informati<br>documentation.                    | General Driver Supply Levels<br>Generic PostScript Printer<br>tage of your printer's options, confirm that they are accurately shown<br>ion on your printer and its optional hardware, check the printer's           |
| Print Using: C<br>To take full advant<br>nere. For informati<br>documentation.                    | General Driver Supply Levels<br>Generic PostScript Printer<br>tage of your printer's options, confirm that they are accurately shown<br>ion on your printer and its optional hardware, check the printer's           |
| Print Using: C<br>To take full advant<br>here. For informati<br>documentation.<br>Duplex Printing | General Driver Supply Levels<br>Generic PostScript Printer<br>tage of your printer's options, confirm that they are accurately shown<br>ion on your printer and its optional hardware, check the printer's<br>g Unit |
| Print Using: C<br>To take full advant<br>here. For informati<br>documentation.                    | General Driver Supply Levels<br>Generic PostScript Printer<br>tage of your printer's options, confirm that they are accurately shown<br>ion on your printer and its optional hardware, check the printer's<br>g Unit |
| Print Using: C<br>To take full advant<br>here. For informati<br>documentation.<br>Duplex Printing | General Driver Supply Levels<br>Generic PostScript Printer<br>tage of your printer's options, confirm that they are accurately shown<br>ion on your printer and its optional hardware, check the printer's<br>g Unit |
| Print Using: C<br>To take full advant<br>here. For informati<br>documentation.<br>Duplex Printing | General Driver Supply Levels<br>Generic PostScript Printer<br>tage of your printer's options, confirm that they are accurately shown<br>ion on your printer and its optional hardware, check the printer's<br>g Unit |
| Print Using: C<br>To take full advant<br>here. For informati<br>documentation.                    | General Driver Supply Levels<br>Generic PostScript Printer<br>tage of your printer's options, confirm that they are accurately shown<br>ion on your printer and its optional hardware, check the printer's<br>g Unit |
| Print Using: C<br>To take full advant<br>here. For informati<br>documentation.                    | General Driver Supply Levels<br>Generic PostScript Printer<br>tage of your printer's options, confirm that they are accurately shown<br>ion on your printer and its optional hardware, check the printer's<br>g Unit |

### Tulostaminen

Oletetaan, että haluamme tulostaa vaikkapa Safarista sivun. Valitaan Safarin valikosta File ja Print...

| 🛒 🐔 Safari | File Edit View                                        | History                                       | Bookmarks            | 6 Window                                                                               | Help                                                       |                          |                 |       |
|------------|-------------------------------------------------------|-----------------------------------------------|----------------------|----------------------------------------------------------------------------------------|------------------------------------------------------------|--------------------------|-----------------|-------|
|            | New Window<br>New Tab<br>Open File<br>Open Location   |                                               | 光N<br>光T<br>光O<br>光L |                                                                                        |                                                            |                          |                 |       |
|            | Close Window<br>Close Tab<br>Save As                  |                                               | ₩W<br>₩S             |                                                                                        |                                                            |                          |                 |       |
|            | Mail Contents o<br>Mail Link to Thi<br>Open in Dashbo | f This Page<br>s Page<br>bard                 | 策 <br>企業             |                                                                                        |                                                            |                          |                 |       |
|            | Import Bookma<br>Export Bookma                        | rks<br>'ks                                    |                      |                                                                                        |                                                            |                          |                 |       |
| ļ          | Print                                                 | k                                             | жР                   |                                                                                        |                                                            |                          |                 |       |
|            |                                                       | Harris C. C. C. C. C. C. C. C. C. C. C. C. C. | Pa<br>Ori            | Printer: P<br>Presets: S<br>Copies: 1<br>Pages: 0<br>uper Size: A<br>entation: 1<br>Sa | All<br>From: 1<br>4<br>iii iiiiiiiiiiiiiiiiiiiiiiiiiiiiiii | Collated<br>to:<br>Scale | 47    Two-Sided | •     |
|            | 1 of 2                                                | • •                                           |                      |                                                                                        | M Print hea                                                | aders and                | footers         |       |
| PDF        | vttää käyttäjän koko n                                | imen "Name:'                                  | ' -kohtaan. Tä       | llä tavoin tulos                                                                       | taminen ei k                                               | uitenkaan t              | Cancel (        | Print |

Nimi on itse korjattava varsinaiseksi käyttäjätunnukseksi.

| Enter your name and password for the printer<br>"PRINT01-U9021-psy347".<br>Connect as: O Guest |  |  |  |  |
|------------------------------------------------------------------------------------------------|--|--|--|--|
| Name: tteekkari                                                                                |  |  |  |  |
| Remember this password in my keychain                                                          |  |  |  |  |
| Cancel OK                                                                                      |  |  |  |  |

Yleisesti Aallon "Windows"-tulostimet vaativat Aalto-salasanan täyttämisen "Password"-kenttään.

|                                       | Enter your name and password for the printer "PRINT01-U9021-psy347". |  |  |  |  |
|---------------------------------------|----------------------------------------------------------------------|--|--|--|--|
|                                       | Connect as: 🔘 Guest                                                  |  |  |  |  |
|                                       | Registered User                                                      |  |  |  |  |
|                                       |                                                                      |  |  |  |  |
|                                       | Name: tteekkari                                                      |  |  |  |  |
|                                       | Password:                                                            |  |  |  |  |
| Remember this password in my keychain |                                                                      |  |  |  |  |
|                                       | Cancel OK                                                            |  |  |  |  |

1

Oikeat tiedot täyttämällä ja painamalla OK pitäisi tulostuksen onnistua.

#### Tallennetun salasanan poistaminen Keychainista

Salasanojen tallentamista ei suositella. Mikäli kuitenkin tallensi salasanansa "Remember this password in my keychain" toiminnolla niin viimeistään seuraavan kerran salasanan vaihtuessa tulee ongelmia. Salasana kun ei päivitty avainnippuun itsekseen vaan se pitää itse käydä sieltä päivittämässä. Tämä tapahtuu Keychain Access - työkalun avulla. Keychain Access löytyy /Applications/Utilities alta. Työkalun saa auki mm. klikkaamalla ruudun oikeassa yläkulmassa olevaa suurennuslasikuvaketta (Spotlight) ja kirjoittamalla hakukenttään "Keychain Access".

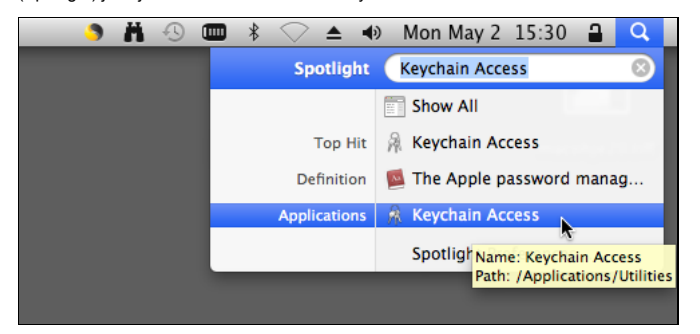

Keychain Accessin avainnipussa on tulostimen nimellä "Network password" tyyppinen avain jos salasana on tallennettuna. Avaimen saa poistettua klikkaamalla sitä hiiren oikealla näppäimellä, tai yksinäppäimisen hiiren tapauksessa Ctrl + klikkaus, ja valitsemalla valikosta Delete. Tämän jälkeen tulostimen pitäisi kysyä taas salasanaa normaalisti.

| 000                                                                                 |                                                             | Keychain Access                                                                                |                      |                          |          |               |
|-------------------------------------------------------------------------------------|-------------------------------------------------------------|------------------------------------------------------------------------------------------------|----------------------|--------------------------|----------|---------------|
| Click to lock the login keychain.                                                   |                                                             |                                                                                                |                      | ٩                        |          |               |
| Keychains<br>login<br>Kicrosoft_Intermediate_Certificates<br>System<br>System Roots | PRINTO J<br>Kind: Net<br>Account:<br>Where: PF<br>Modified: | <b>1–U9021–psy347</b><br>work password<br>tteekkari<br>RINT01–U9021–psy347<br>: Today, 3:34 PM |                      |                          |          |               |
|                                                                                     | Name                                                        |                                                                                                | Kind 🔻               | Date Modified            | Keychain |               |
|                                                                                     | A PRINT01-U9021-p                                           | sy347                                                                                          | Network password     | Today, 3:34 PM           | login    | Copy Passwo   |
| Category                                                                            | @                                                           |                                                                                                | HomeSync Password    | May 14, 2010 3:44:24 PM  | login    | Copy rasswo   |
| All Items                                                                           | $\mathbf{A}$                                                |                                                                                                | application password | Jun 29, 2010 1:56:51 PM  | login    | Copy "PRINT(  |
| / Passwords                                                                         | A                                                           |                                                                                                | application password | Jun 29, 2010 1:56:52 PM  | login    | Delete "PRINT |
| A Passwords                                                                         | A                                                           |                                                                                                | application password | May 14, 2010 3:49:25 PM  | login    |               |
| Secure Notes                                                                        | A                                                           |                                                                                                | application password | Aug 16, 2010 10:26:02 AM | login    | Get Info      |
| My Certificates                                                                     | A                                                           |                                                                                                | application password | Feb 7, 2011 12:57:24 PM  | login    |               |
| 🖗 Keys                                                                              | A                                                           |                                                                                                | application password | Nov 18, 2010 12:33:04 PM | login    |               |
| 📴 Certificates                                                                      |                                                             |                                                                                                |                      |                          |          |               |
|                                                                                     |                                                             |                                                                                                |                      |                          |          |               |
|                                                                                     |                                                             |                                                                                                |                      |                          |          |               |
|                                                                                     |                                                             |                                                                                                |                      |                          |          |               |
|                                                                                     |                                                             |                                                                                                |                      |                          |          |               |
|                                                                                     |                                                             |                                                                                                |                      |                          |          |               |
|                                                                                     | + i Copy                                                    |                                                                                                | 8 items              |                          | 11.      |               |

Keskustele artikkelista